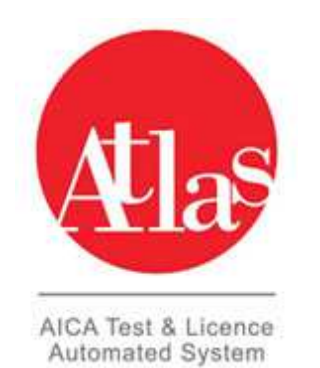

## ATLAS: GESTIONE TEST CENTER: PROCEDURA DI ATTIVAZIONE DI UNA SKILLS CARD ATA

## Contesto:

Scopo di questo documento è illustrare la procedura di attivazione della Skills Card acquistata direttamente da AICA SHOP. I codici delle Skills Card avranno prefisso ATA.

L'utente riceve una e-mail da parte del sistema di commercio elettronico con indicato il codice skills card ed il codice di abilitazione che deve comunicare al Test Center.

| Informazioni di fatturazione:                           | Metodo di pagamento:    |
|---------------------------------------------------------|-------------------------|
| Ivano Gnoni<br>Via Roma<br>12345 Neviano (Le)<br>Italia | Carta di Credito/PayPal |
| L                                                       |                         |

## Informazioni ordine:

I dati di accesso e di utilizzo relativi agli acquisti effettuati sono presenti nella tabella Prodotti qui sotto rip

| Prodotti                                                                                          | Codice prodotto | Qtà |
|---------------------------------------------------------------------------------------------------|-----------------|-----|
| SKILLS CARD NUOVA ECDL                                                                            | Nuova ECDL      | 1   |
| Codice Skills Card<br>ATA000099<br>Codice di Abilitazione da consegnare al TC<br>JiEWRRVwIC0aKRFd |                 |     |
| Titolo<br>Ing.<br>Cognome                                                                         |                 |     |
| Gnoni                                                                                             |                 |     |

## Procedura di attivazione delle Skills Card ATA

Il Test Center troverà, nell' area modelli, in Atlas, il template excel corrispondente: "Modello Progetto ATA":

| Test Center          | Scarica Modelli     |                                                                                |  |
|----------------------|---------------------|--------------------------------------------------------------------------------|--|
| Sessioni             | ISCRIZIONI          | Modello ECDL - Core<br>Modello ECDL - Update                                   |  |
| Skills Card          |                     | Modello DCA - Digital Competence Assessment                                    |  |
| Reportistica         |                     | Modello Generico<br>Modello NUOVA ECDL                                         |  |
| Modelli              | VENDITA SKILLS CARD | Modello per la conversione a ECDL - Update<br>Modello per la conversione a DCA |  |
| Gestione Certificati |                     | Modello Digiteen<br>Modello Progetto ATA                                       |  |
| Modulistica          |                     | Modello ECDL - Core                                                            |  |
|                      | ESAMI MANUALI       | Modello ECDL - Update<br>Modello DCA - Digital Competence Assessment           |  |

Una volta scaricato il modello va compilato nelle prime due colonne inserendo i dati per l'attivazione della skills card: codice abilitazione ATA e codice Skills Card:

|   | А                        | В            | с         | D        | E      |
|---|--------------------------|--------------|-----------|----------|--------|
| 1 | Codice Abilitazione ATA* | Skills Card* | Tipologia | Password | Titolo |
| 2 | JiEWRRVwIC0aKRFd         | ATA000099    |           |          |        |
| 3 |                          |              |           |          |        |

Non è necessario compilare altri campi in quanto sono già stati inseriti dall'utente al momento dell'acquisto tramite commercio elettronico. In caso venissero compilati da parte del Test Center questi valori andranno a sovrascrivere quelli inseriti dall'utente.

A questo punto il template excel va caricato, come si fa normalmente per la vendita delle Skills Card ECDL Core o Nuova Ecdl, dalla funzione "Importa Vendita/associazione Skills Card":

|          | Inserisci Skill | s Card 🏩 | Importa vendita/associazione Skills Card 🍋 |
|----------|-----------------|----------|--------------------------------------------|
| tervallo |                 |          |                                            |

Una volta abilitata la Skills Card il Test Center diventa proprietario dell'anagrafica e potrà correggere eventuali errori nei dati.

Per qualsiasi delucidazione, informazione o supporto tecnico, contattare L'Help Desk ATLAS attraverso i seguenti canali: Tel: 02/697733 Mail: personaleata@aicanet.it